# PASOS PARA CREAR CUENTA

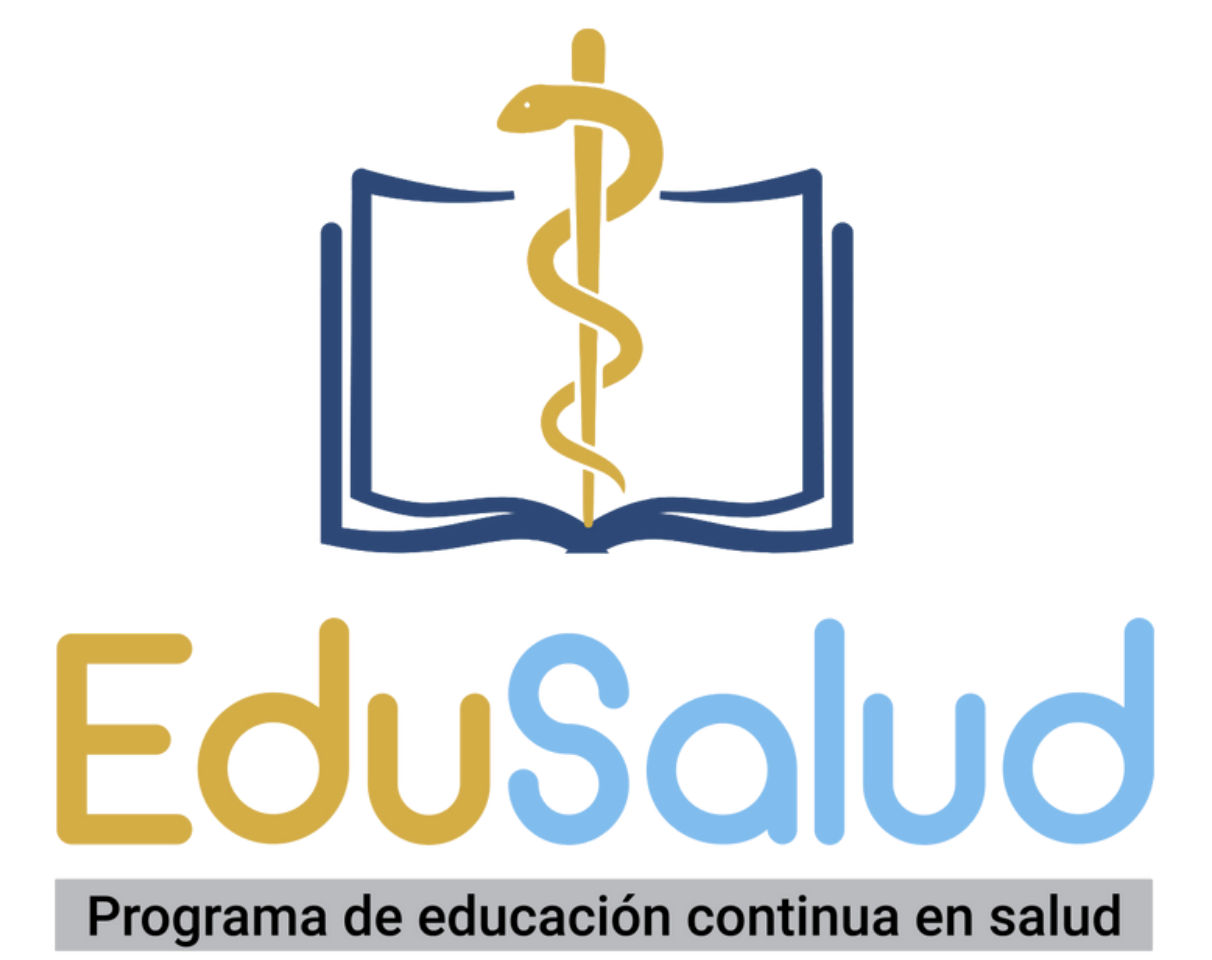

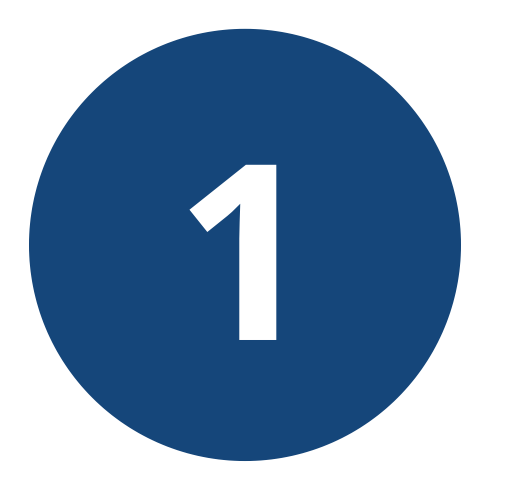

# Proceda a crear su cuenta, haga click en la opción "Crear cuenta" ubicada en la columna izquierda.

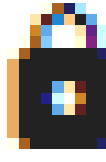

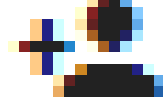

## Oferta Académica

## Iniciar Sesión

## Crear Cuenta

# Programa de educación continua en salud

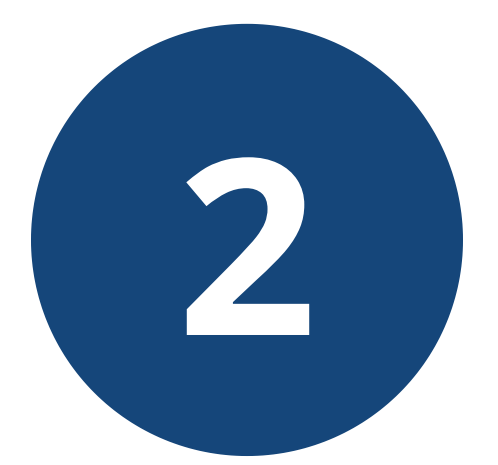

# **Complete los campos** solicitados y pulse "Crear"

**Ingrese su nombre y apellido** como desea que aparezca en el certificado de aprobación.

Nombr

Correc

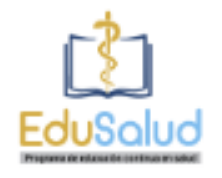

#### Crea tu Cuenta

| Nombre: *             |        |
|-----------------------|--------|
| Nombre:               | ۵      |
| Apellido: *           |        |
| Apellido:             | ۵      |
| Identidad: *          |        |
| Identidad:            | ۵      |
|                       |        |
| Selecciona uno        | *      |
| Correo Electrónico: * |        |
| Correo electrónico    | $\geq$ |
| Teléfono Celular: *   |        |
| Teléfono celular      |        |
|                       | -      |
| Contraseña            | ê      |
| Confirmar Contraseña  | â      |
|                       | -      |

CREAR

REGRESAR

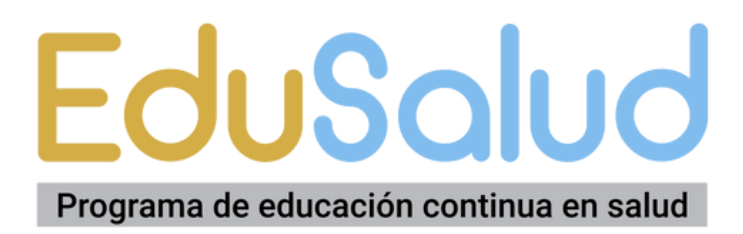

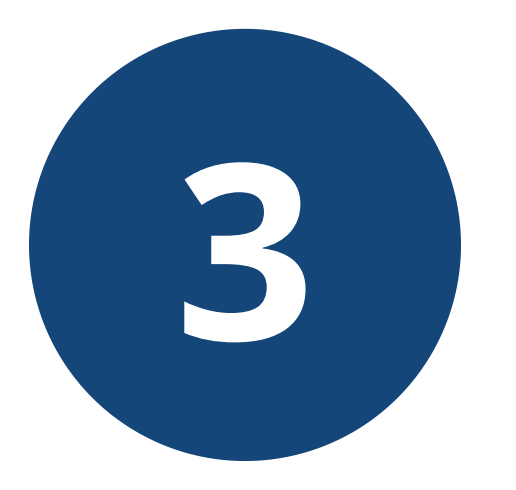

# Creada la cuenta, proceda a "Iniciar Sesión", ingresando su correo electrónico y clave.

## **Pulse "ENTRAR"**

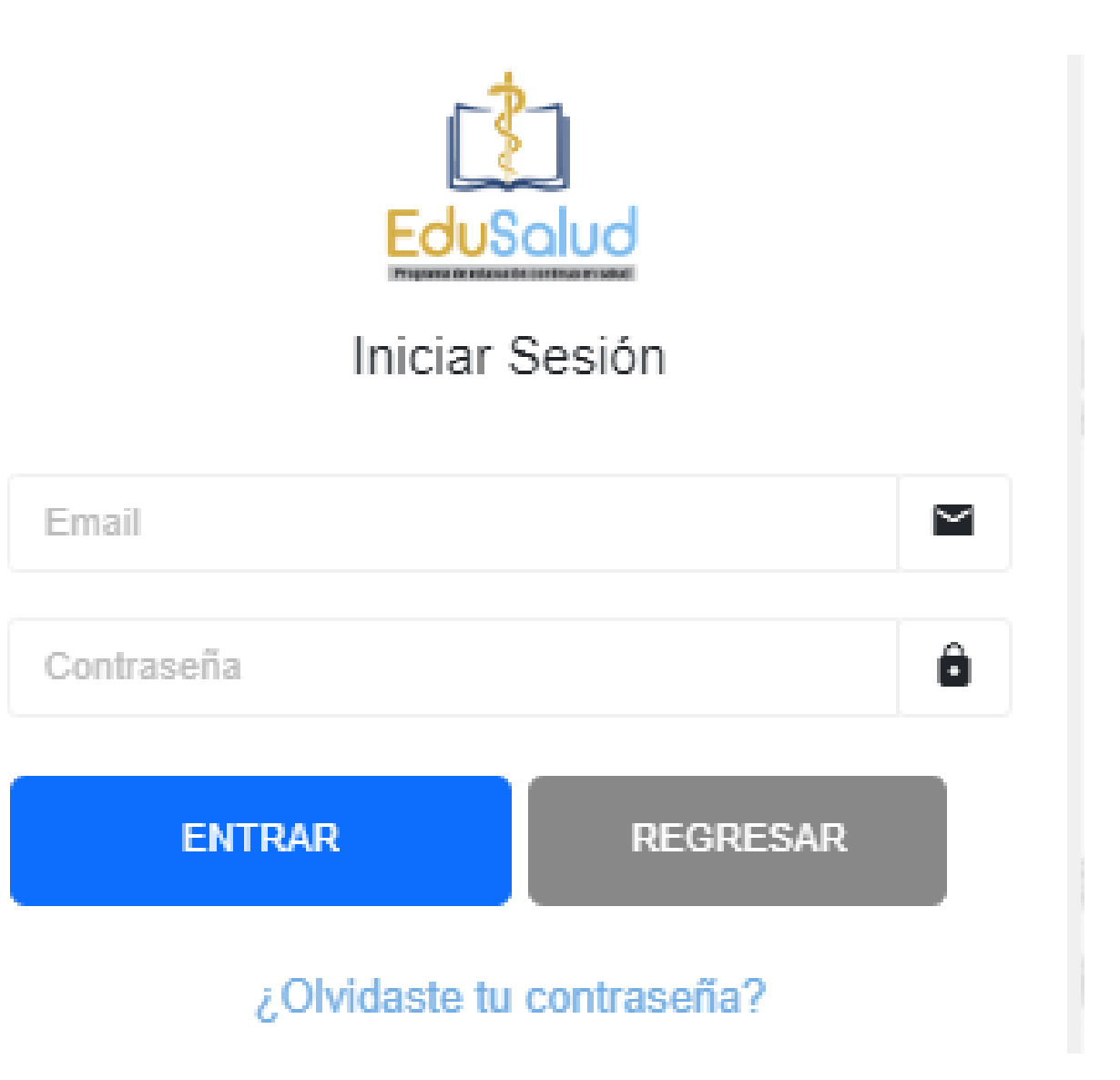

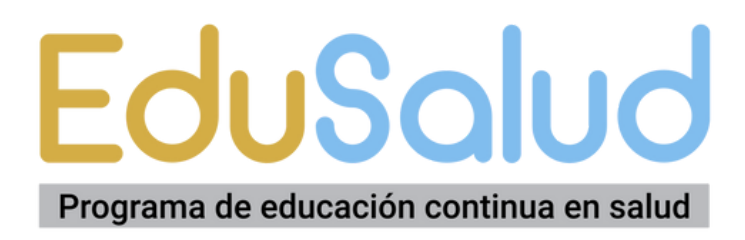

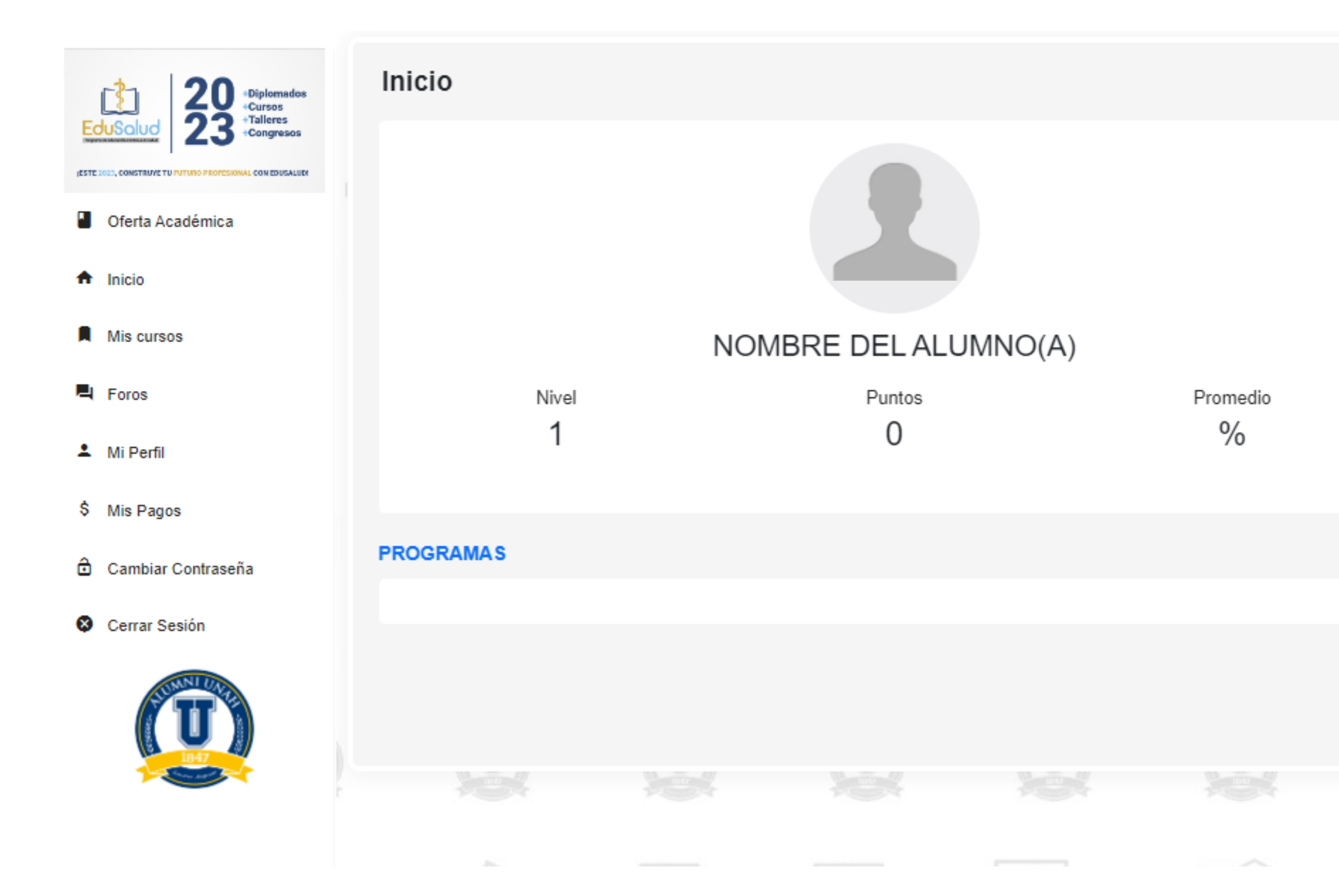

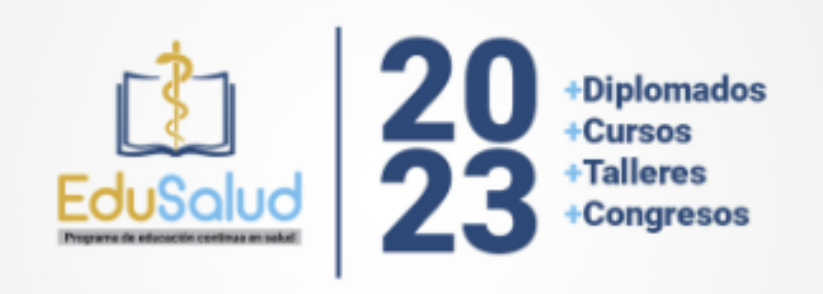

#### ESTE 2023, CONSTRUYE TU FUTURO PROFESIONAL CON EDUSALUD!

#### DESCARGAS

INFORMACIÓN

#### PREGUNTAS

Envía tus preguntas o comentarios

### EduSalud Programa de educación continua en salud

# podrá personalizar su perfil y completar su información.

Una vez dentro de su cuenta

Esto es importante para el seguimiento académico.

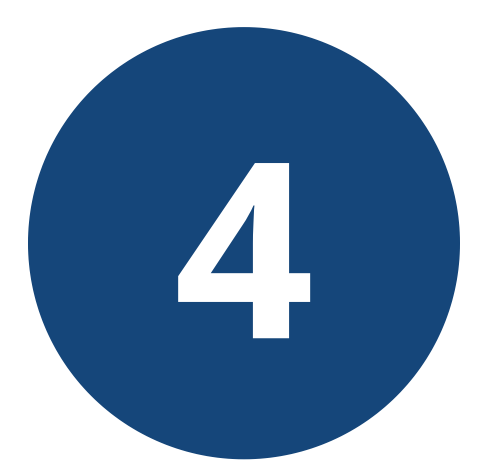

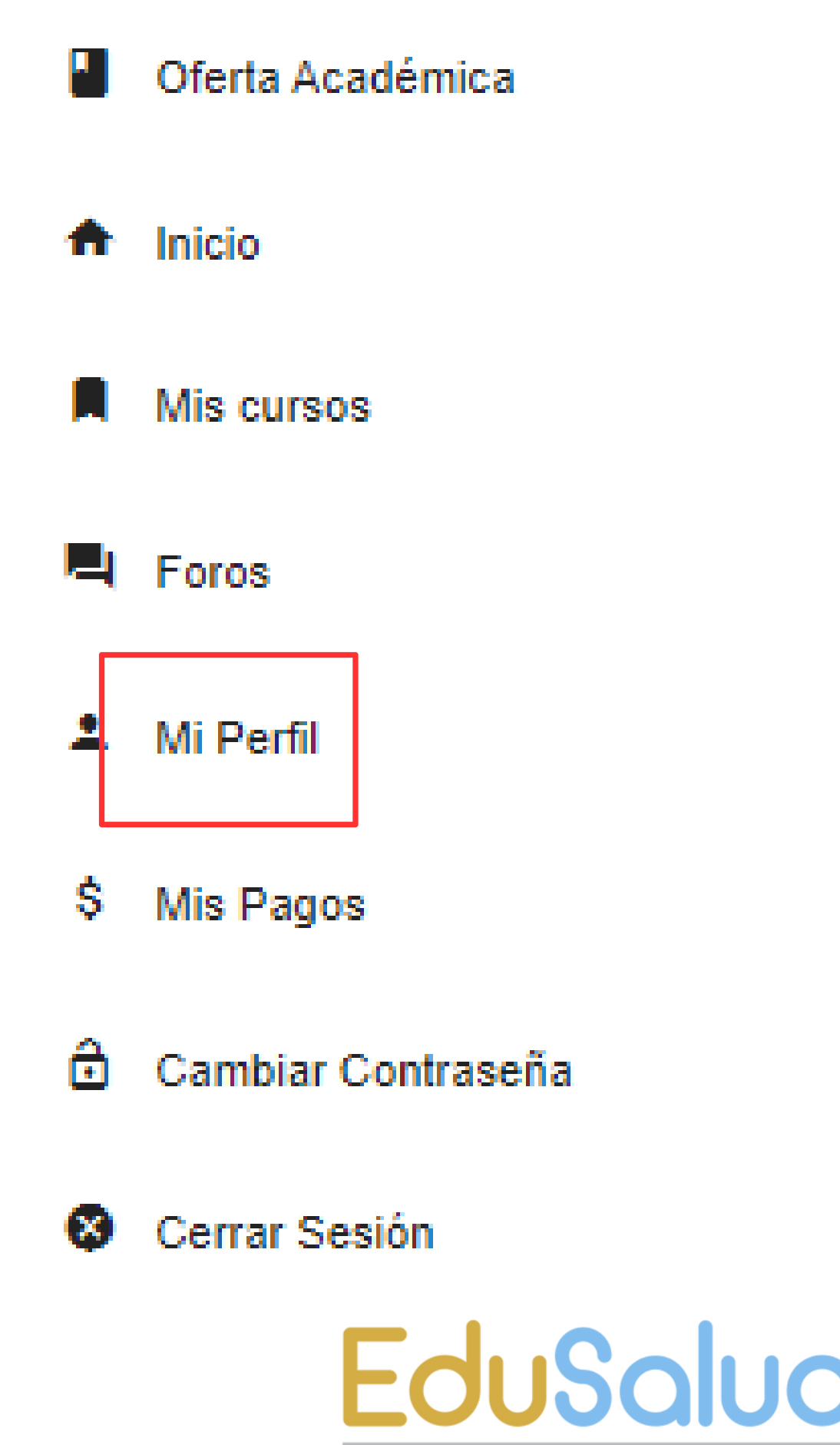

Programa de educación continua en salud

# PASOS PARA MATRICULAR

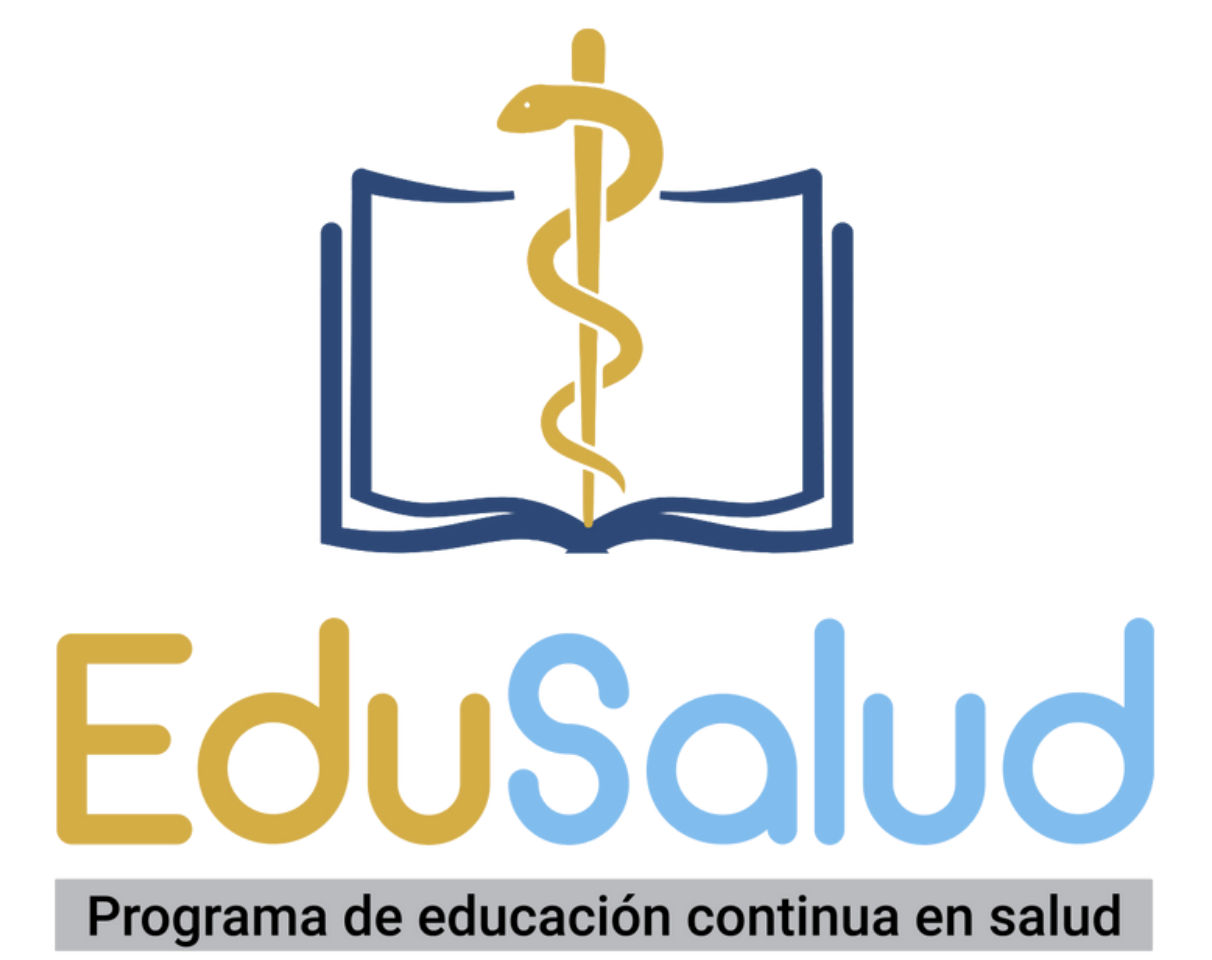

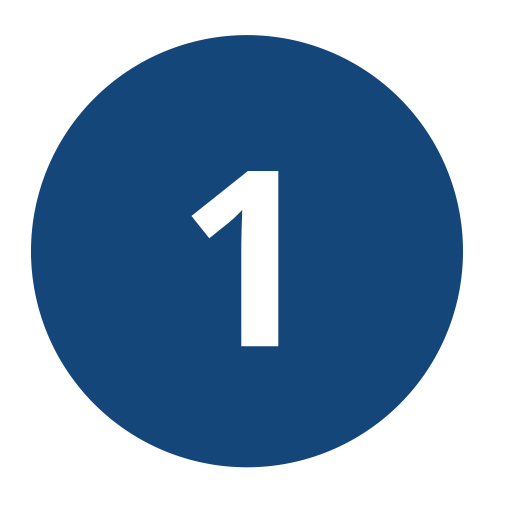

# Dentro de su cuenta, ingrese a la opción "Oferta Académica", para ver los cursos/diplomados disponibles.

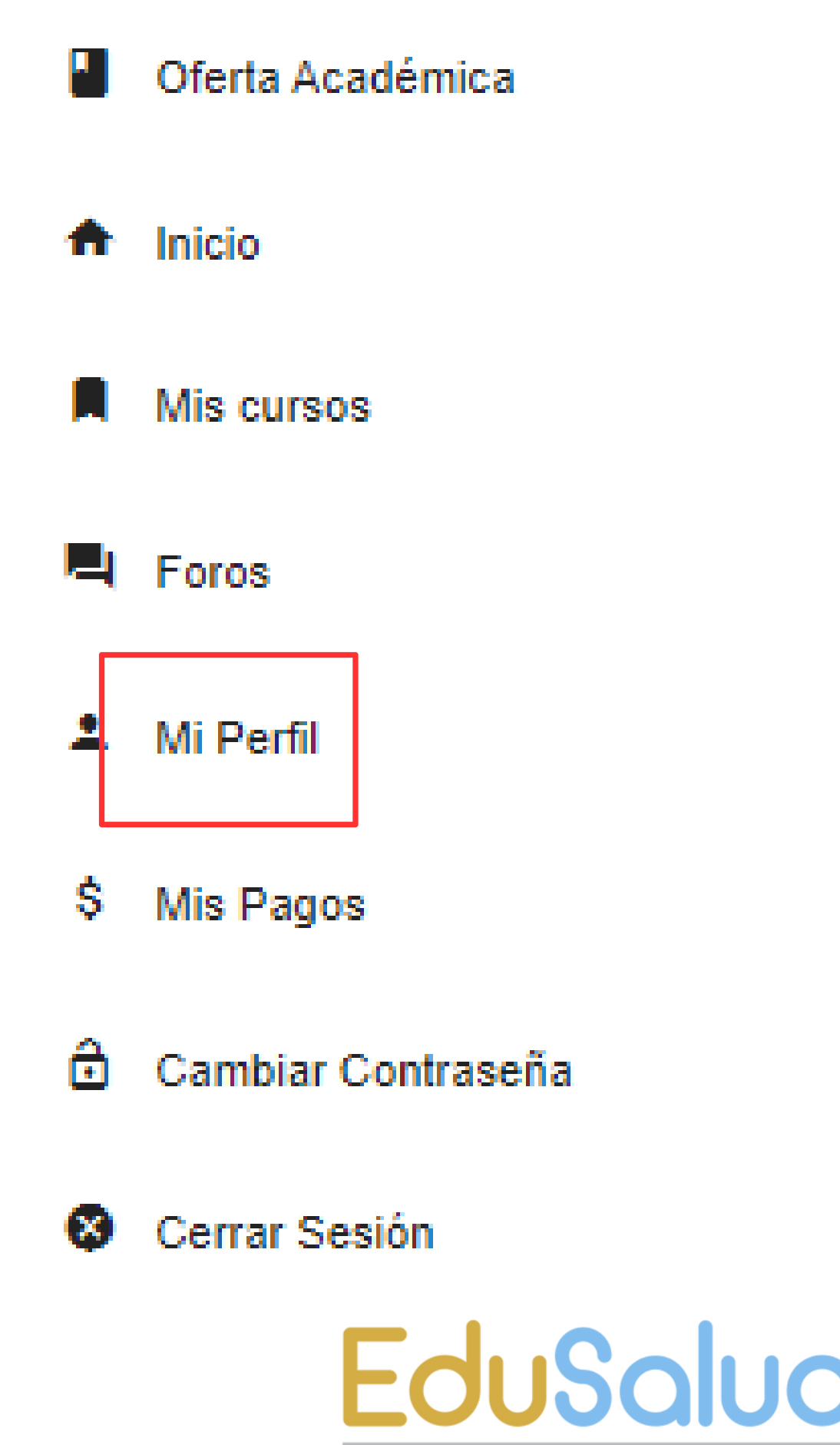

Programa de educación continua en salud

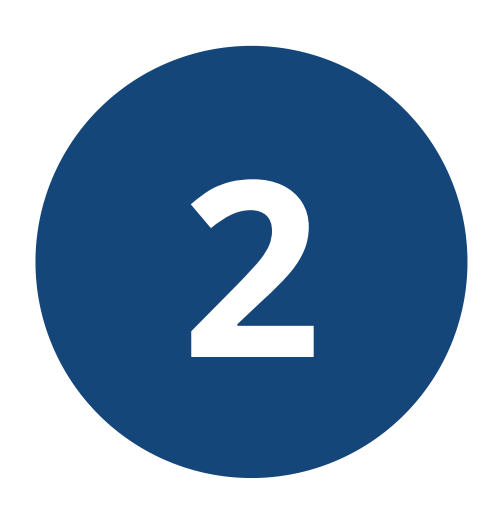

# En la pantalla de inicio podrá observar la oferta de cursos y diplomados disponible para matrícula

# En cada curso/diplomado encontrará los botones:

a. Más info: para ver a detalle la información
b. Matricular: Iniciar la matrícula
(debe tener una cuenta creada previamente)

Más info

Matricular

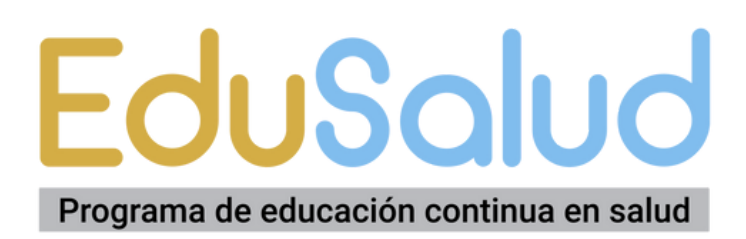

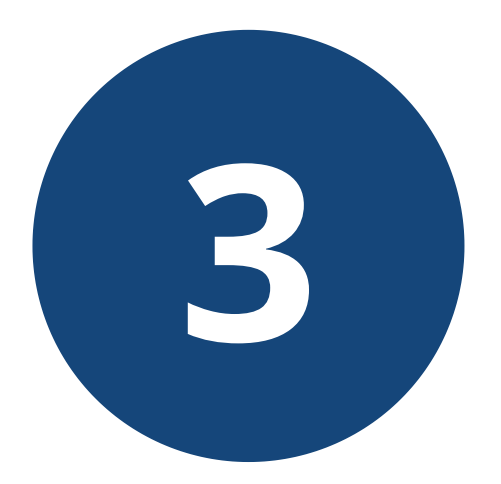

# En "Más Info" podrá ver a detalle la información del curso/diplomado

#### **DESCRIPCIÓN DEL CURSO/DIPLOMADO**

#### **INVERSIÓN Y** FORMAS DE PAGO

#### Diplomado en Terapéutica Pediátrica Aplicada

Nombre del diplomado: Diplomado en Terapéutica Pediátrica Aplicada

Descripción del programa: Describir el manejo terapéutico eficiente para las patologías más frecuentes del p

Duración 160 horas académicas

Fecha de inicio: 10 de junio de 2023

Horario: Sábados 3-7pm L 9,700.00

- 3 PAGOS

- + cuota 1:3700.00
- + cuota 2:3000.00
- + cuota 3 :3000.00

- PAGO TOTAL

+ cuota 1:9700.00

- Sábado 3:00p.m. a 7:00 p.m. Cupos disponibles 45

#### **SECCIONES Y CUPOS** DISPONIBLES

- **LECCIONES Y MÓDULOS**
- AINES y Esteroides
- Antibióticos
- Respiratorio y Antihistamínicos
- Cardiovascular y Anti convulsionantes
- Gastro y Suplementos Vitamínicos

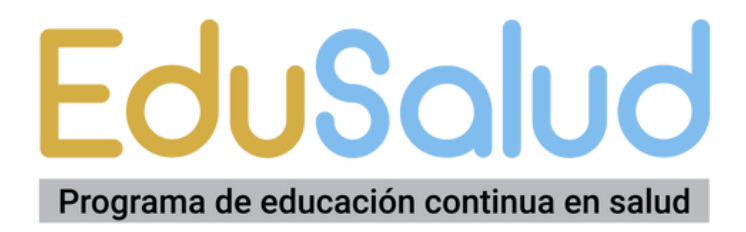

# Pulsa "Matricular" para iniciar tu inscripción.

## Elije la sección y el plan de pago y pulsa "PAGO CON **TRANSFERENCIA**"

En el caso de los cursos es "Pago total"; en los diplomados, tienes opción a "3 pagos" o "Pago Total"

Diplomado en Terapéutica Pediátrica Aplicada

Inversión:

3700.00

Plan de Pago: \*

3 PAGOS

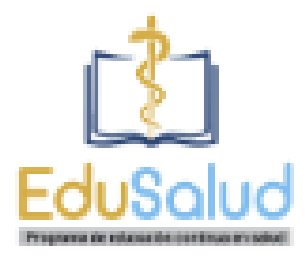

#### Matricular

Nombre:

#### Sección: \*

Sábado 3:00p.m. a 7:00 p.m. /Cupos Disponibles 45

PAGO CON TRANSFERENCIA

REGRESAR

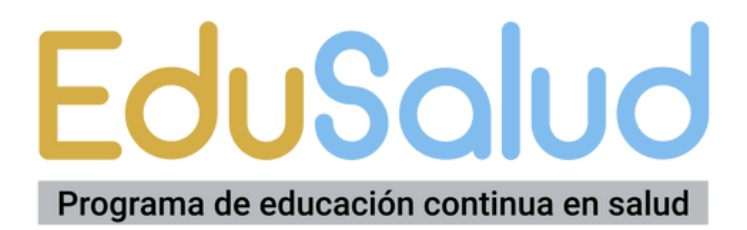

# 5

# Puedes realizar tu pago:a. Depósito Bancariob. Transferencia Electrónica

Banco de Occidente Cuenta de Cheques: 11-401-0178763 A nombre de FUNDAUNAH RTN o Identficación jurídica: 0801-9015-787764

Realizado el pago, sube el comprobante en formato de imagen o PDF (claro y legible) Debe observarse nombre, fecha y hora de la transacción.

| Banco de Occidente, S.A.<br>Apoyando al Pequeño de Hoy, Hacemos el Grande del Mañana!            | <b>).</b> |
|--------------------------------------------------------------------------------------------------|-----------|
| OFICINA                                                                                          |           |
| EFECTIVO LEM L 4,000.00************<br>CKS. PROPIOS L 0.00*********************************      |           |
| SON: ***CUATRO HTE CON OO/100**********************************                                  |           |
| FIRMA DEPOSITANTE<br>ESTE RECIBD NO REQUIERE SELLO NI FIRMA DEL CAJERO<br>2502202311444116372069 |           |

### **EduSalud** Programa de educación continua en salud

# 6

### Una vez subido el comprobante de pago, recibirás un mensaje de confirmación.

Nuestro personal de administración validará tus datos y comprobante de pago dentro de las 24 horas siguientes.

Si todo está correcto, se habilitará tu matrícula. En caso de haber un error, tu matrícula estará en espera y el personal se comunicará vía Whatsapp o Correo Electrónico.

#### REVISAR PAGO DEL CURSO

| Curso           | Diplomado en Terapéutica Pediátrica Aplicada |
|-----------------|----------------------------------------------|
| Seccion         | Sábado 3:00p.m. a 7:00 p.m.                  |
| Nombre:         | Mario David Barahona Alfaro                  |
| Tipo Pago:      | Transferencia o Desposito                    |
| Plan de Pago:   | 3 PAGOS                                      |
| Monto A Pagar:  | 3700.00                                      |
| Monto Pagado: • | 3700                                         |

#### Comprobante

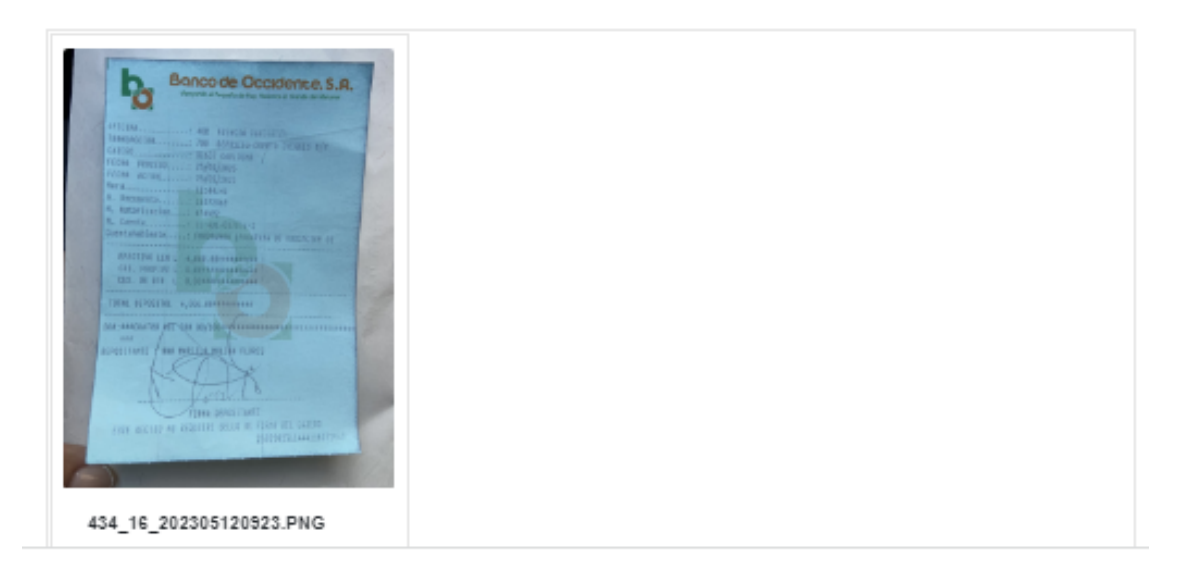

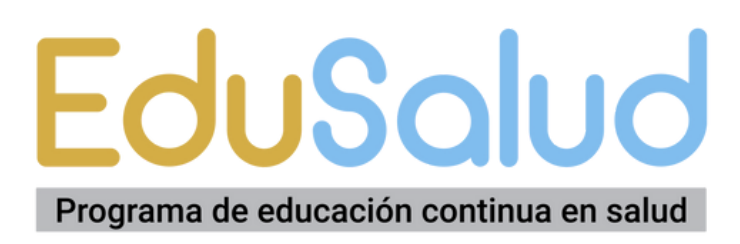

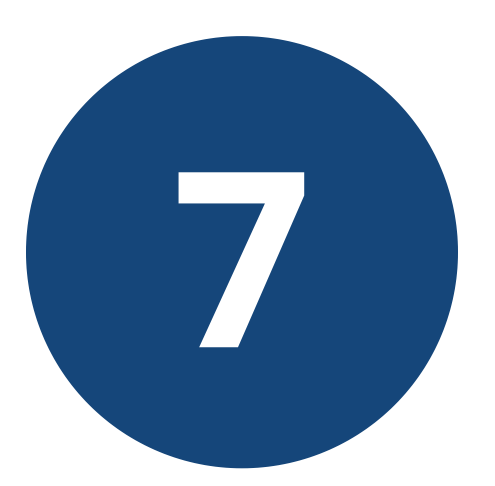

Una vez confirmada tu matrícula, aparecerá en la sección "Programas" el aula virtual del curso/diplomado.

Podrás acceder y navegar por los módulos habilitados.

Inicio Nivel 1

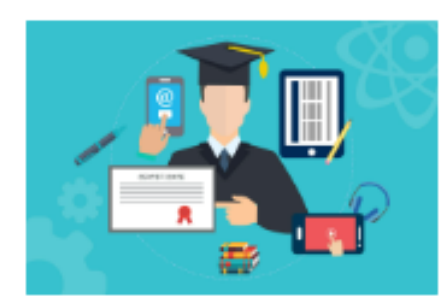

Diplomado en Terapéutica Pediátrica Aplicada - Sábado 3:00p.m. a 7:00 p.m.

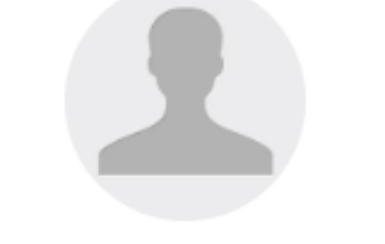

#### Mario David Barahona Alfaro

Puntos

Promedio %

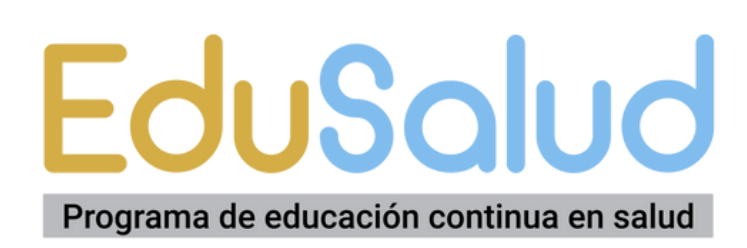

# Información y soporte 3145-9683

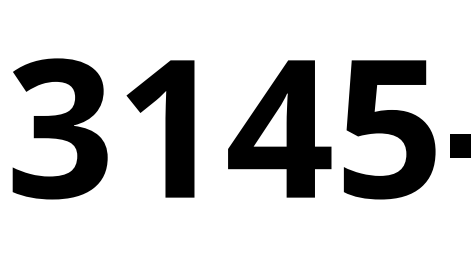

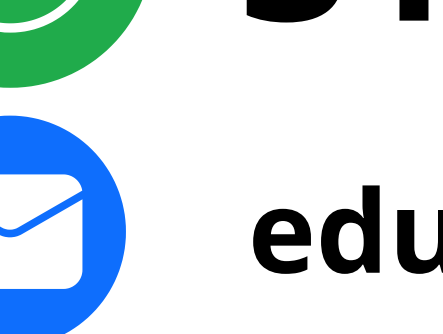

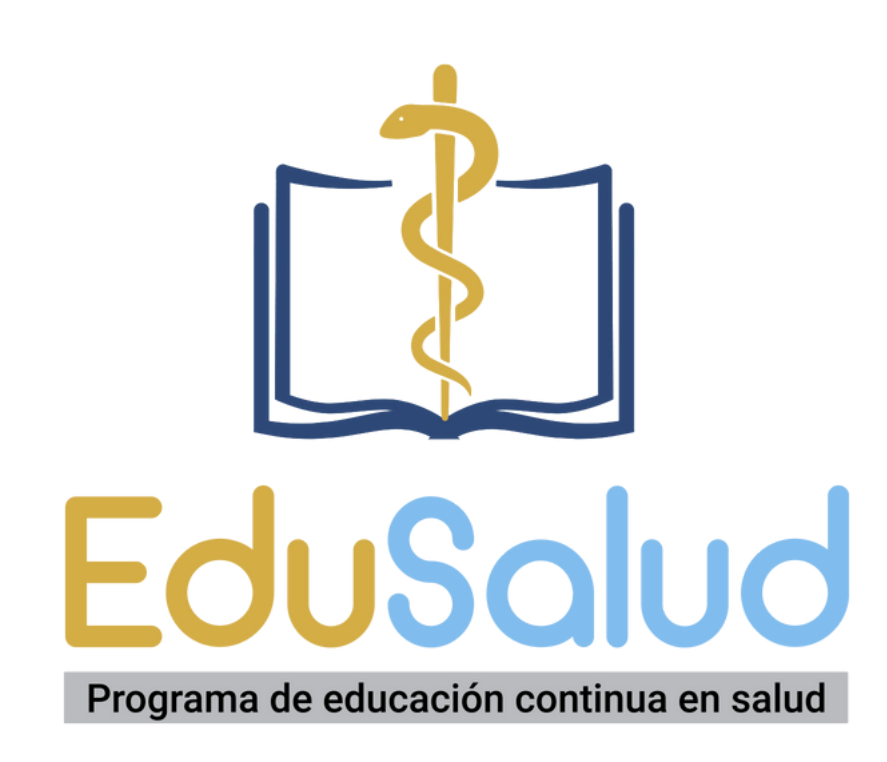

## eduvirtualfcm@unah.edu.hn